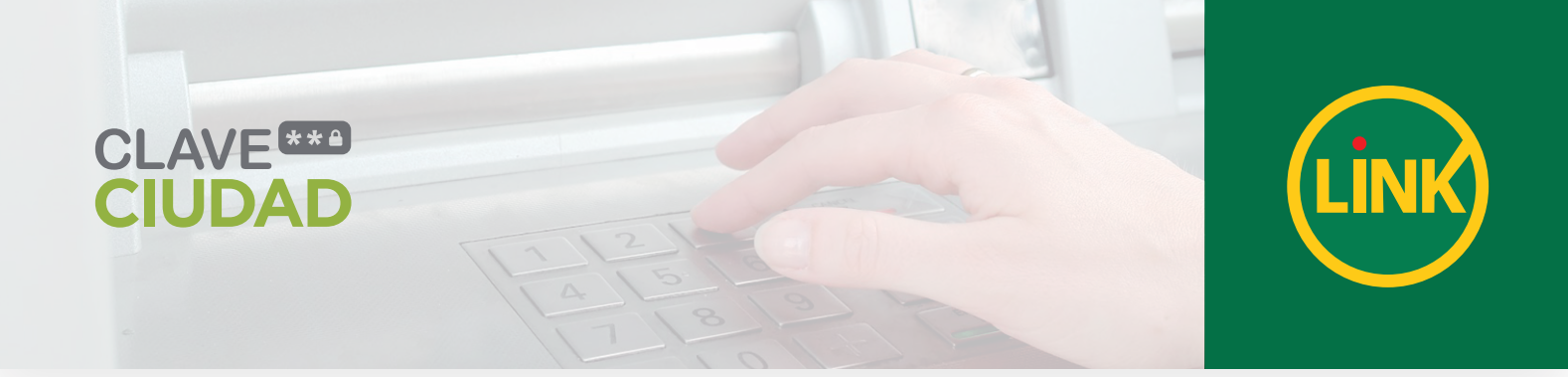

## Cajeros Link

Flujo de pantallas a seguir

Luego de ingresar la tarjeta de débito y el número de PIN, seleccione GESTIÓN DE CLAVES dentro del menú inicial del Cajero Automático.

| SELECCIONE<br>Operacion que    | EL TIPO DE<br>Desea efectuar |
|--------------------------------|------------------------------|
| TRANSFERENCIAS/<br>< DEPOSITOS | EXTRACCIONES/<br>Adelantos>  |
| PRESTANOS/<br>< Inversiones    | PAC08>                       |
| < RECARCAS                     |                              |
| CESTION DE                     | CONSULTAS/<br>Solicitudes>   |

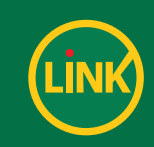

A continuación elija la opción GESTIÓN OTRAS CLAVES.

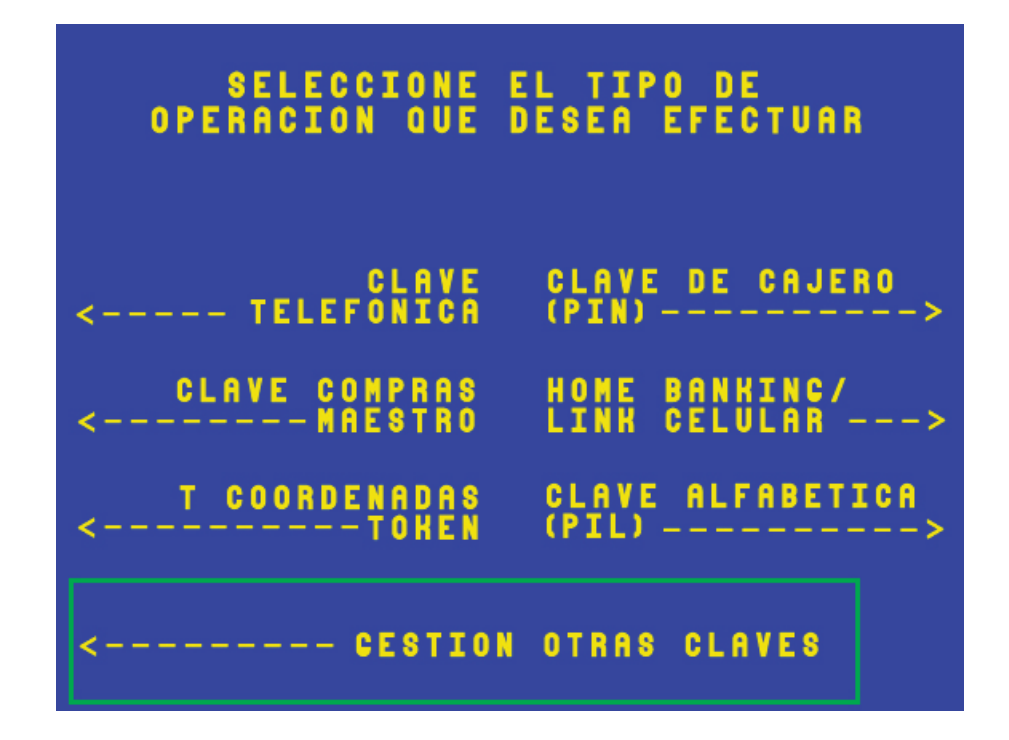

Luego seleccione la opción de GOB. CIUDAD DE BS. AS. y oprima CONTINUAR.

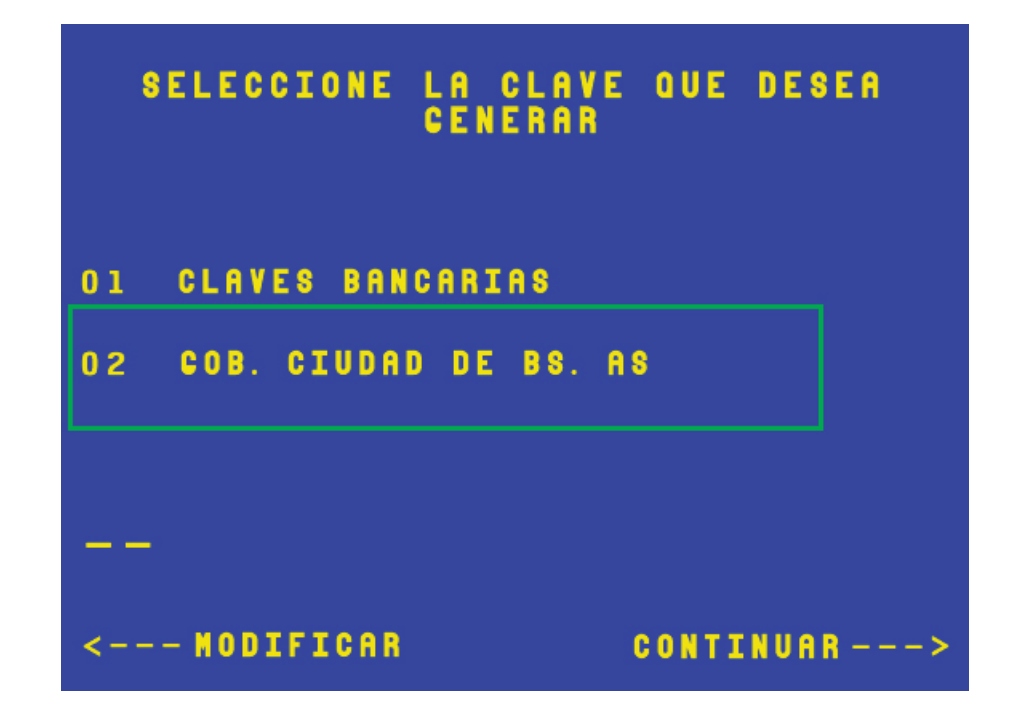

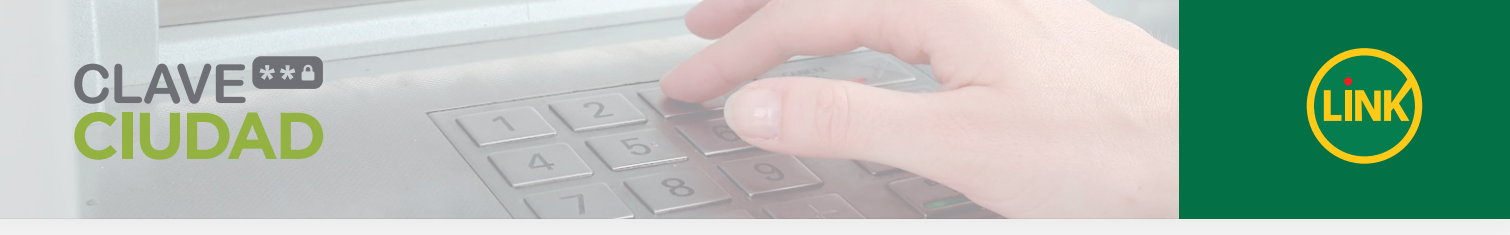

Seleccione la opción CLAVE CIUDAD y presione CONTINUAR.

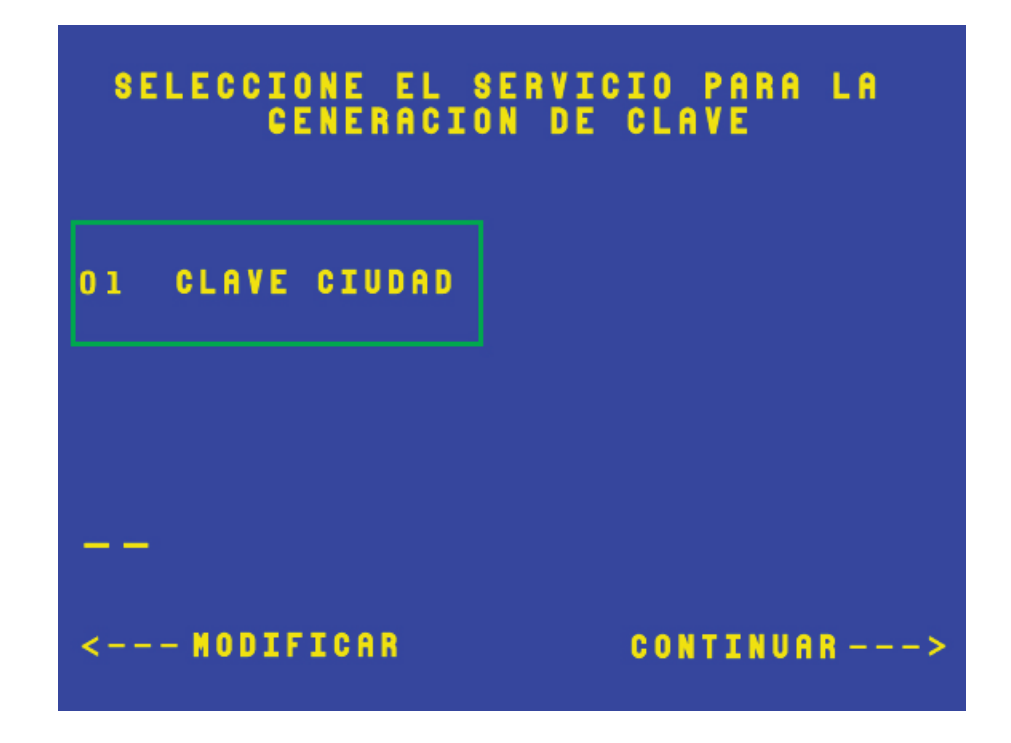

En la pantalla se visualizará el número de CUIT/ CUIL. Indique si desea o no generar la Clave Ciudad.

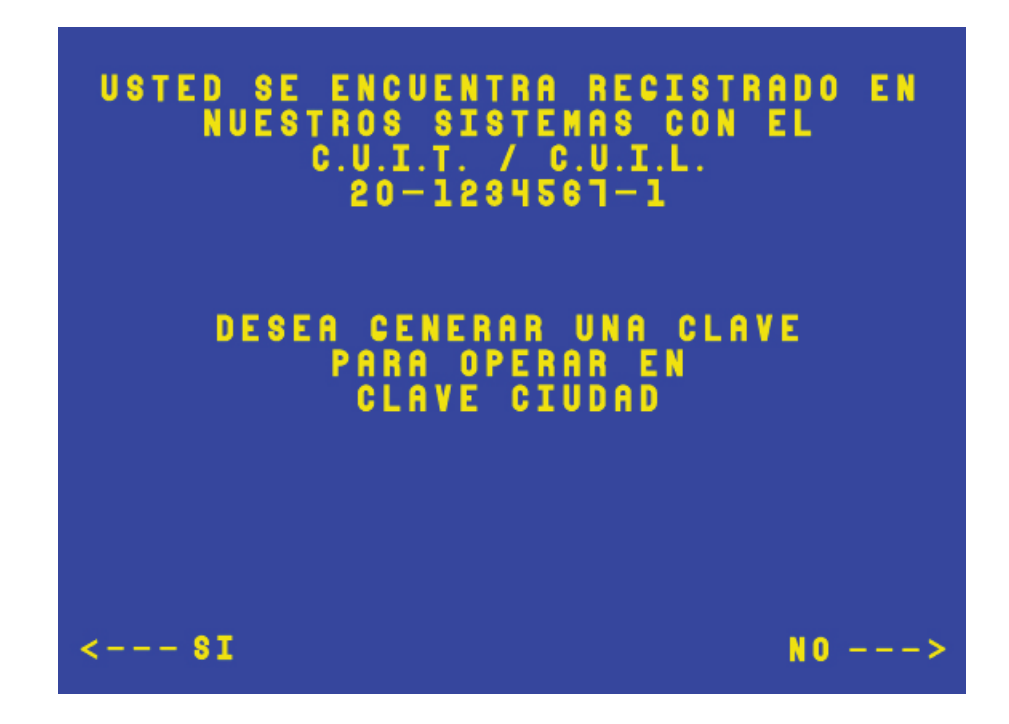

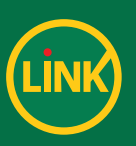

En pantalla se le indicarán las condiciones que deberá cumplir la clave y se le solicitará confirmar si desea continuar la operación oprimiendo el botón SI.

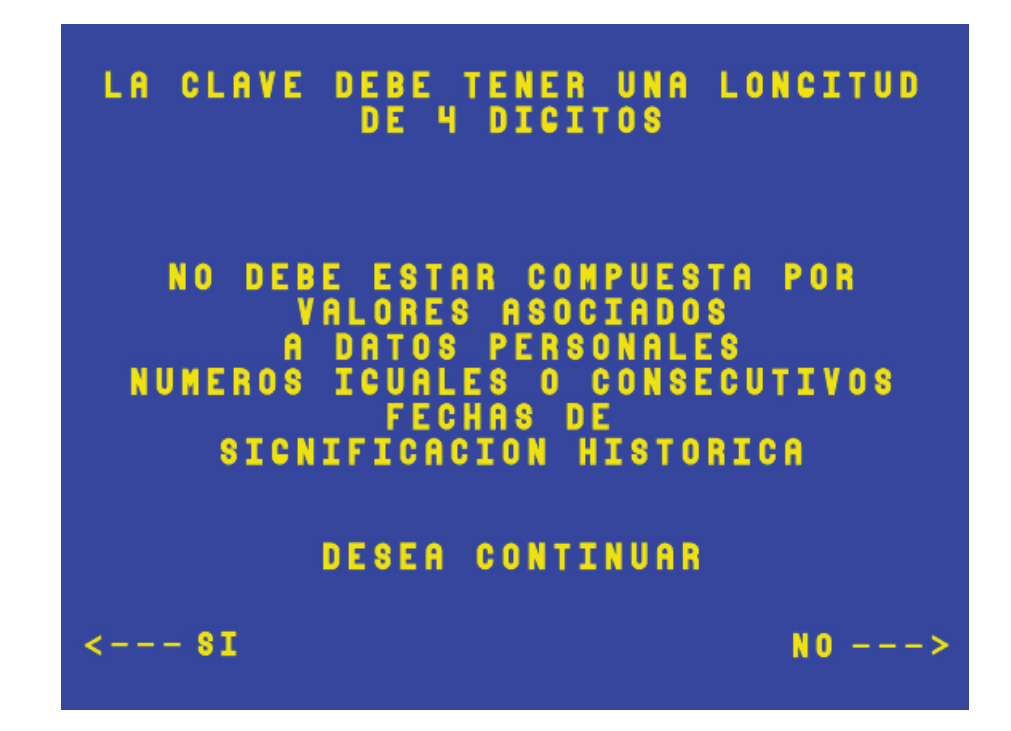

Ingrese la clave de cuatro dígitos.

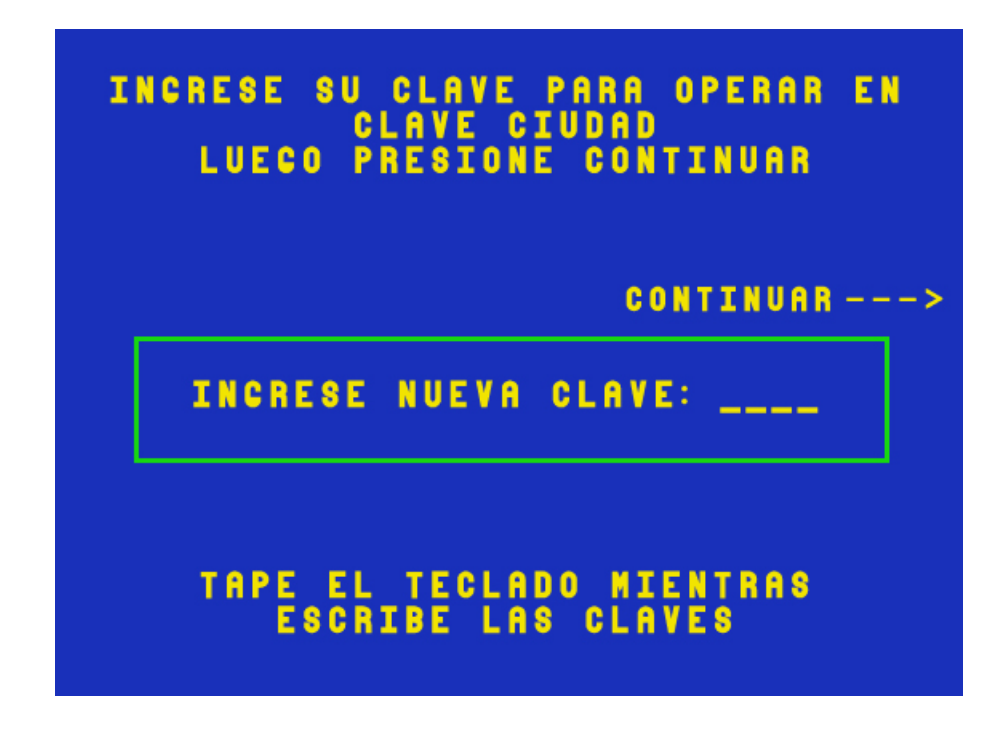

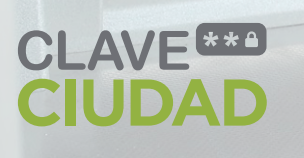

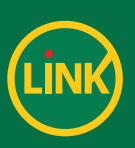

Reingrese la nueva clave de cuatro dígitos.

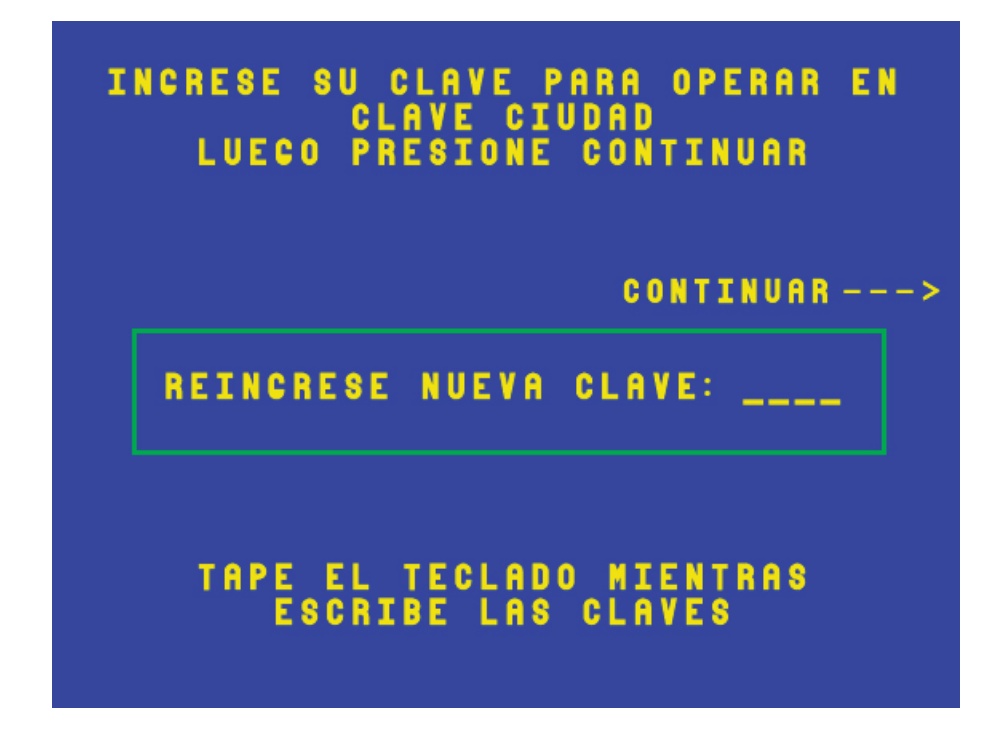

El Cajero Automático le entregará el ticket de confirmación de la operación.

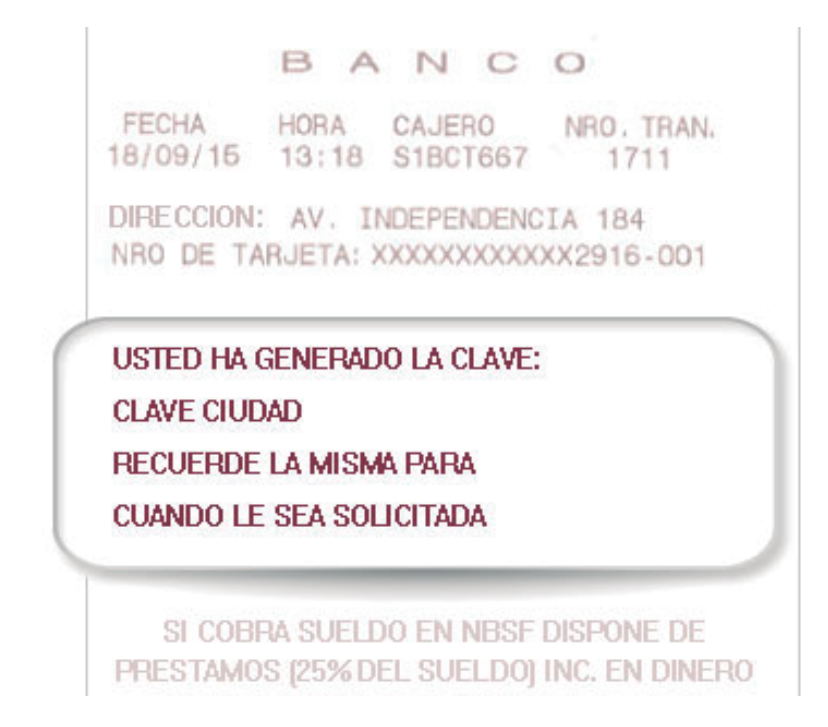